# aulopp

## Instructivo Ingreso y/o Salida de Clases

En este instructivo encontrará toda la información relacionada al funcionamiento del ingreso y/ o salida de clases lea atentamente cada instrucción y siga las indicaciones. Este proceso solo lo podrá realizar por la App de aulas

15 minutos antes de la hora en la que se programo la clase.

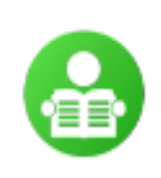

#### MESA DE SERVICIOS

aprendizmesa@yopmail.com cc - 1018405902

#### INSTRUCTOR DE MESA

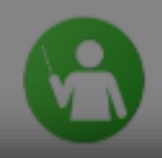

instructori sa@yopmail.com cc - 104963213

## Busque y seleccione el aprendiz o instructor que ingresará o saldrá de la clase.

© 2017 - v2.1.11

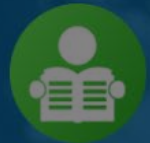

MESA DE SERVICIOS aprendizmesa@yopmail.com CC - 1018405902

### Mano Izquierda

Se solicitará la validación de huellas para el Ingreso o la salida de Clases, haga clic en la opción "Iniciar".

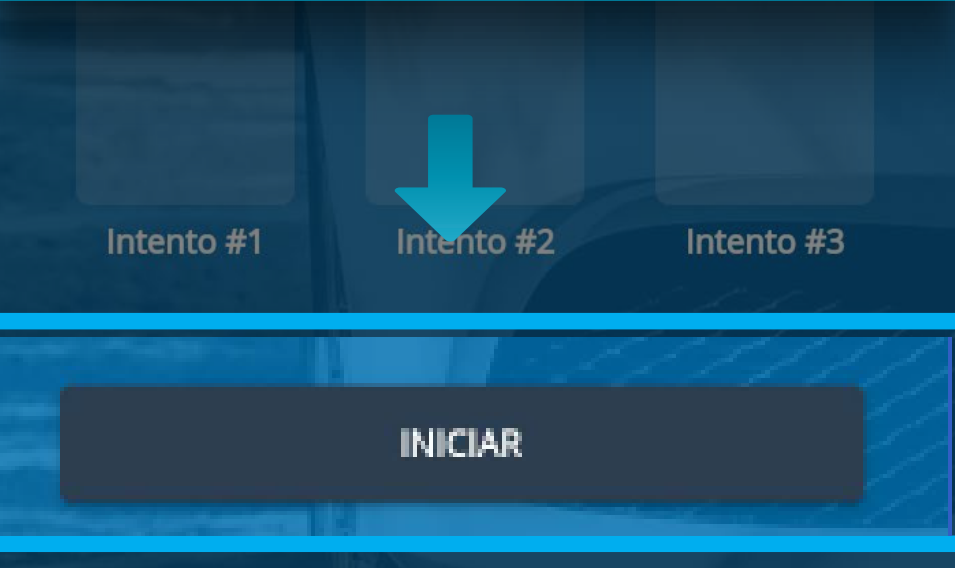

 Validación Biómetrica
Realice la validación biométrica con la mano que se indica en el siguiente mensaje.

Mano Izquierda

Intento #1

Intento #2

Intento #3

INICIAR

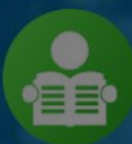

MESA DE SERVICIOS aprendizmesa@yopmail.com CC - 1018405902

### Mano Izquierda

## Haga clic en "INICIAR".

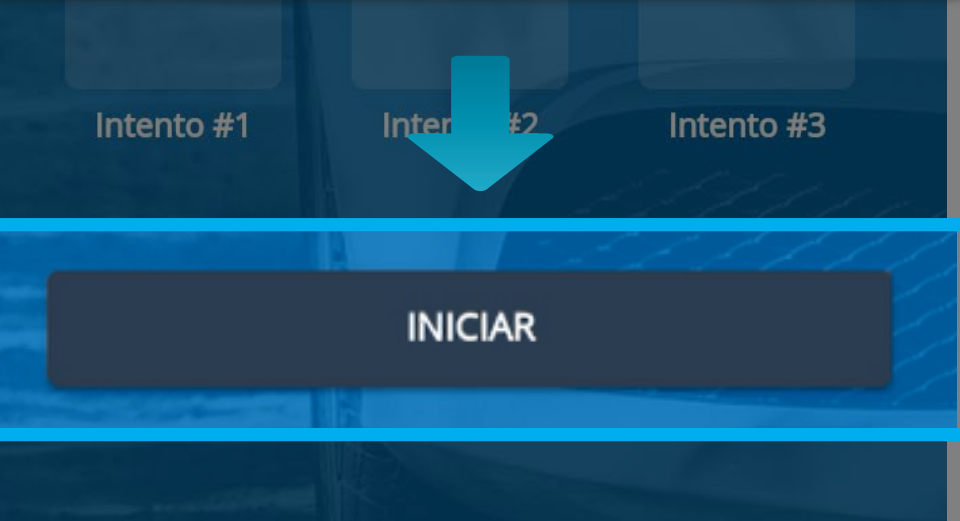

## Esta acción abrirá la cámara y solicitará la mano para realizar el escaneo.

## Mantén la mano así

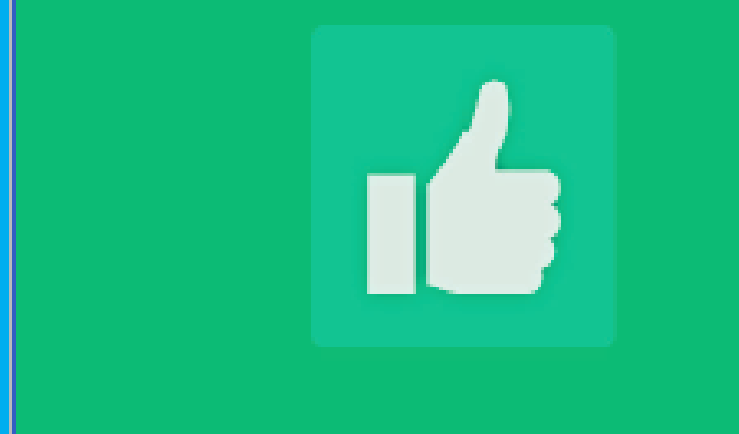

### Se ha registrado el ingreso a clase correctamente

Si la validación es exitosa, se generará el siguiente mensaje de confirmación.

## Las huellas no coinciden. Por favor intente de nuevo

# En caso de que el escaneo sea fallido, se notificará al usuario.

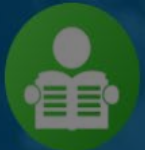

MESA DE SERVICIOS aprendizmesa@yopmail.com CC - 1018405902

En caso de que el escaneo sea fallido,en la sección de intentos se marcará con una "X".

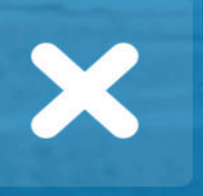

Intento #1

Intento #2

Intento #3

INICIAR

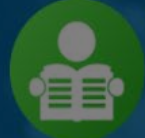

MESA DE SERVICIOS aprendizmesa@yopmail.com CC - 1018405902

### Mano Izquierda

### Pulse en "REINTENTAR" para realizar el segundo intento.

In

Intento #1

REINTENTAR

Intento #3

Nuevamente se abrirá la cámara y solicitará la mano para realizar el escaneo.

## Mantén la mano así

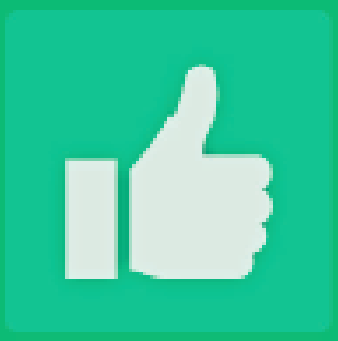

### Se ha registrado el ingreso a clase correctamente

Si el segundo escaneo es exitoso, se generará el mensaje de notificación.

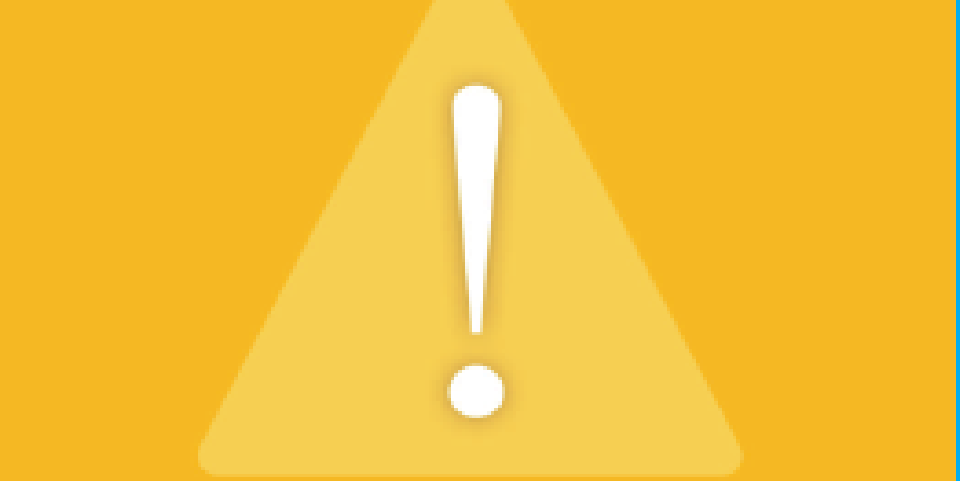

## Las huellas no coinciden. Por favor intente de nuevo

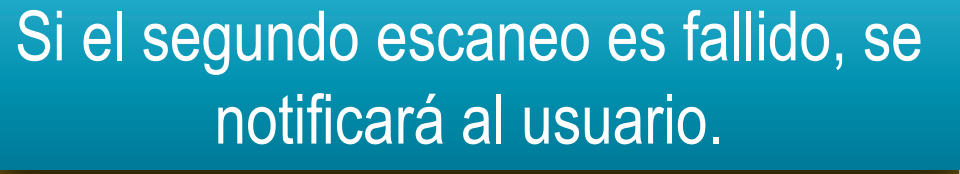

## Información Importante

En caso de que el tercer escaneo sea fallido se notificará al usuario que se realizará el escaneo con la otra mano, si estos también son fallidos, se desplegará la cámara y tomará una fotografía del rostro para poder realizar el ingreso.

# Notificación de fallo de huellas y toma de fotografía.

## Falló la verificación del usuario, se tomará una foto para el registro

#### CONTINUAR

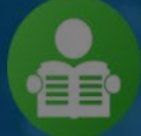

MESA DE SERVICIOS aprendizmesa@yopmail.com CC - 1018405902

### Mano derecha

## Pulse "TOMAR FOTO", al hacer esto se desplegará la cámara para hacer la captura.

Intento #1

Interio #2

Intento #3

TOMAR FOTO

## Captura de fotografía

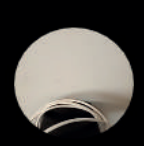

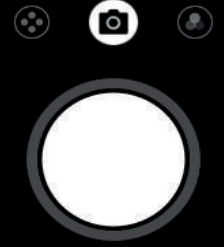

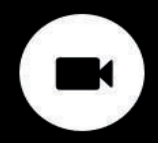

## Si el ingreso es exitoso se notificará con el siguiente mensaje.

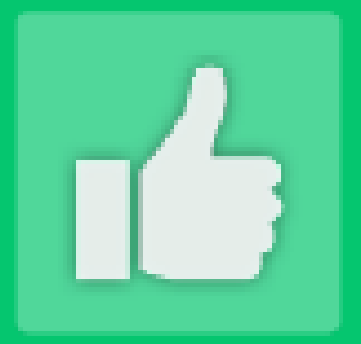

### Se registró correctamente el ingreso a la sesión

## Información Importante

El proceso de salida de clase se realiza de la misma manera como se realizo la entrada desde la pagina 3 hasta la pagina 19

# Si la saida es exitoso se notificará con el siguiente mensaje.

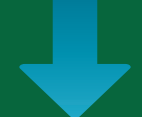

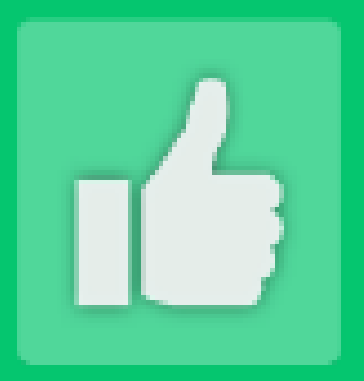

### Se registró correctamente la salida de la sesión